# Pioneer Dj

## Workaround when macOS or OS X does not recognize your DJ equipment

- 1. Connect your computer with your DJ equipment using a USB cable. Turn on the power of the DJ equipment.
- 2. Open [Finder] and select [Applications] from [Go] on the menu bar.
- 3. Run [Audio MIDI Setup] in the [Utilities] folder.
- 4. Ensure that [Audio MIDI Setup] is shown on the menu bar. Then, select [Show MIDI Window] or [Show MIDI Studio] from [Window] drop-down menu.

| É | Audio MIDI Setup | Edit | View | Window                      | Help               |          |
|---|------------------|------|------|-----------------------------|--------------------|----------|
|   |                  |      |      | Show A                      | Show Audio Devices |          |
|   |                  |      |      | Show MIDI Studio            |                    | Ж2       |
|   |                  |      |      | Show Network Device Browser |                    | Ж3       |
|   |                  |      |      | Close<br>Minimiz<br>Zoom    | e                  | ₩W<br>೫M |
|   |                  |      |      | Bring A                     | l to Front         |          |

An example of macOS High Sierra

- 5. [MIDI Studio] window opens up.
  - > [USB MIDI Device] may appear, instead of the connected DJ equipment.
- 6. Switch [Default] to [New Configuration] from [Configuration] drop-down menu.

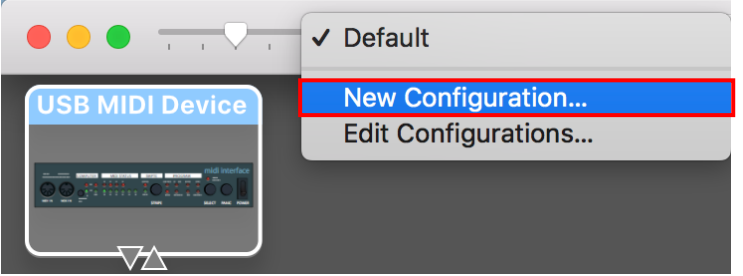

An example of macOS High Sierra

- 7. Make sure that [USB MIDI Device] is changed to the connected DJ equipment.
  - > An example when DDJ-RB is connected to macOS High Sierra.

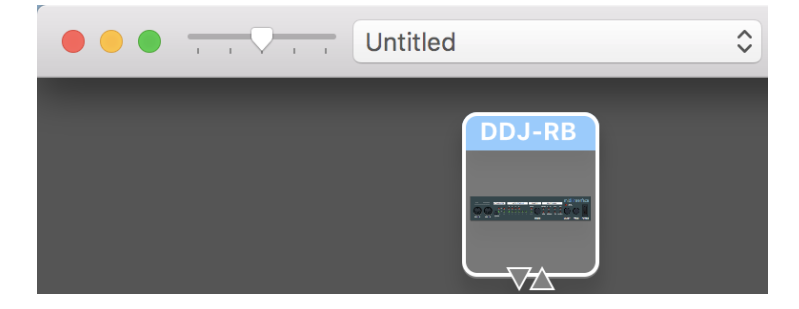

#### About Trademarks and Registered Trademarks

- Pioneer DJ is a trademark of PIONEER CORPORATION and is used under license.
- Mac, OS X and macOS are registered trademarks of Apple Inc. in the U.S. and other countries.

#### © 2018 Pioneer DJ Corporation. All rights reserved.

### PIONEER DJ CORPORATION

6F, Yokohama i-Mark Place, 4-4-5 Minatomirai, Nishi-ku, Yokohama, Kanagawa 220-0012 Japan